# APPOSIZIONE DELLA FIRMA DIGITALE TRAMITE "SIGILLO"

## 1. INTRODUZIONE

Il presente documento descrive le operazioni da svolgere per apporre la propria Firma Elettronica Avanzata (FEA) con applicativo ministeriale "Sigillo". E' obbligatorio possedere una identità digitale SPID.

## 2. RICEZIONE DELLA RICHIESTA DI FIRMA

Nel momento in cui la segreteria manda in firma il documento, tutti i firmatari ricevono una mail informativa, all'indirizzo mail associato allo SPID, con mittente <u>noreply@istruzione.it</u>.

L'oggetto della mail può essere

- "<u>FEA Documento pronto per la firma</u> Sigillo Gestione": è già possibile firmare, seguendo le indicazioni al prossimo paragrafo;
- "<u>FEA Documento in attesa di firma</u> Sigillo Gestione": non è ancora possibile firmare, il documento sta attendendo la firma di altre persone; non appena tali firme sono state raccolte, si riceverà una nuova mail con oggetto "FEA Documento pronto per la firma – Sigillo Gestione" e si potrà procedere con la firma come da indicazioni al prossimo paragrafo.

### 3. APPOSIZIONE DELLA FIRMA

All'interno della mail "FEA Documento pronto per la firma – Sigillo Gestione", sono contenuti due link: uno per accedere al pannello dell'applicativo (dove è possibile consultare anche altri documenti), uno per firmare direttamente il documento in questione. Per semplicità, si suggerisce di <u>usare il link per firmare direttamente</u> il documento. In entrambi i casi, per l'accesso occorre utilizzare lo SPID.

Solo al primo accesso a Sigillo, comparirà il messaggio per la presa visione e l'accettazione dei termini di utilizzo: inserire il segno di spunta e cliccare sul pulsante "Accetta e continua".

| Versione documento: 1.0 - Lug                                                              | lio 2020 |
|--------------------------------------------------------------------------------------------|----------|
| SCARICA DOCUMENTO COMPLETO                                                                 |          |
| • FIRMA ELETTRONICA AVANZATA MI - TERMINI E CONDIZIONI.PDF                                 |          |
| <ul> <li>Confermo la presa visione e l'accettazione dei termini di<br/>utilizzo</li> </ul> |          |
| ACCETTA E CONTINUA                                                                         | >        |

Nella schermata che si presenta, sono elencati i dettagli del documento da firmare. Sulla destra è disponibile un pulsante "Vai al PDF" che consente di consultare il documento prima di apporre la propria firma.

RES-015 v.0 – ottobre 2023

| <u>IE</u> COS'Ě                           | DOCUM            | MENTI DA FIRMARE                 | DOCUMENTI                           | IN ATTESA              | ARCHIVIO DOCUMENTIN | · |                       |   |  |
|-------------------------------------------|------------------|----------------------------------|-------------------------------------|------------------------|---------------------|---|-----------------------|---|--|
| A Home > Documenti d                      | a firmare > D    | ettaglio                         |                                     |                        |                     |   |                       |   |  |
| Dettaglio doc                             | umento           |                                  |                                     |                        |                     |   |                       |   |  |
| SCHEDA DOCUM                              | SCHEDA DOCUMENTO |                                  |                                     |                        |                     |   | CONSULTA IL DOCUMENTO |   |  |
| Stato:<br>Da firmare                      |                  | Inserimento:<br>26/07/2022 16:18 | 37                                  | Scadenza:<br>06/08/202 | 2                   |   |                       |   |  |
| Predisposto da:<br>RMICB3100G - IC VIA    | DELLE ALZAV      | OLE                              |                                     |                        |                     | Ξ |                       |   |  |
| Titolo:<br>titolo                         |                  |                                  |                                     |                        |                     | • |                       |   |  |
| Descrizione:<br>desc                      |                  |                                  |                                     |                        |                     |   |                       |   |  |
| Applicazione richiede<br>Sigillo Gestione | nte:             |                                  | Tipologia docume<br>Non specificata | ento:                  |                     | _ |                       | ) |  |
| FIRME DA APPOR                            | RE               |                                  |                                     |                        |                     |   | VAI AL PDF            |   |  |
| Descrizione                               |                  |                                  | I                                   | Pagina                 | Obbligatoria        |   |                       |   |  |
| Firma 1                                   |                  |                                  |                                     | 1                      | Si                  |   |                       |   |  |
| DATI TECNICI                              |                  |                                  |                                     |                        | ~                   |   |                       |   |  |
|                                           |                  |                                  |                                     |                        |                     |   |                       |   |  |

Dopo aver consultato il documento, tornare nella finestra precedente (sopra riportata) e cliccare su firma documento.

Inserire i segni di spunta alle voci "Seleziona firma da apporre" e "Presa visione", quindi procedere alla firma con SPID: questo secondo accesso tramite SPID è l'effettiva apposizione della firma.

|     | Descrizione                                                                                                 | Pagina | Obbligatoria |
|-----|----------------------------------------------------------------------------------------------------|--------|--------------|
|     | Lorem ipsum dolor sit arnet, consectetur adipiscing elit.<br>Aenean euismod bibendum laoreet. Proin gravida | 6      | Si           |
|     | Henean Englined Spendarin adreet. Proin Bravida                                                             |        |              |
| RES | 5A VISIONE                                                                                                  |        |              |

Conclusa l'operazione di firma, uscire dall'applicativo. A conclusione delle operazioni descritte e conferma dell'esito positivo, si riceverà la mail *"FEA Firma apposta – Sigillo Gestione"*.

### 4. ACCESSO DAL PANNELLO DELL'APPLICATIVO

Tramite i link presenti nelle mail, è possibile accedere al pannello ("dashboard") dell'applicativo, dal quale si possono consultare tutti i documenti firmati e da firmare, oltre che firmare. Per una guida esaustiva, si invita a consultare il manuale utente presente nella pagina del ministero: <u>https://www.miur.gov.it/-/sigillo-firma-elettronica-avanzata</u> (scorrere verso la fine della pagina).

I docenti, dotati di accesso a SIDI, possono entrare in Sigillo anche dall'area riservata del sito del ministero (<u>https://iam.pubblica.istruzione.it/iam-areariservata-web/</u>). Nella finestra che si presenta, nel menu a sinistra selezionare "Servizi" \ "Tutti i servizi", quindi spostarsi alla lettera S e selezionare "Sigillo".

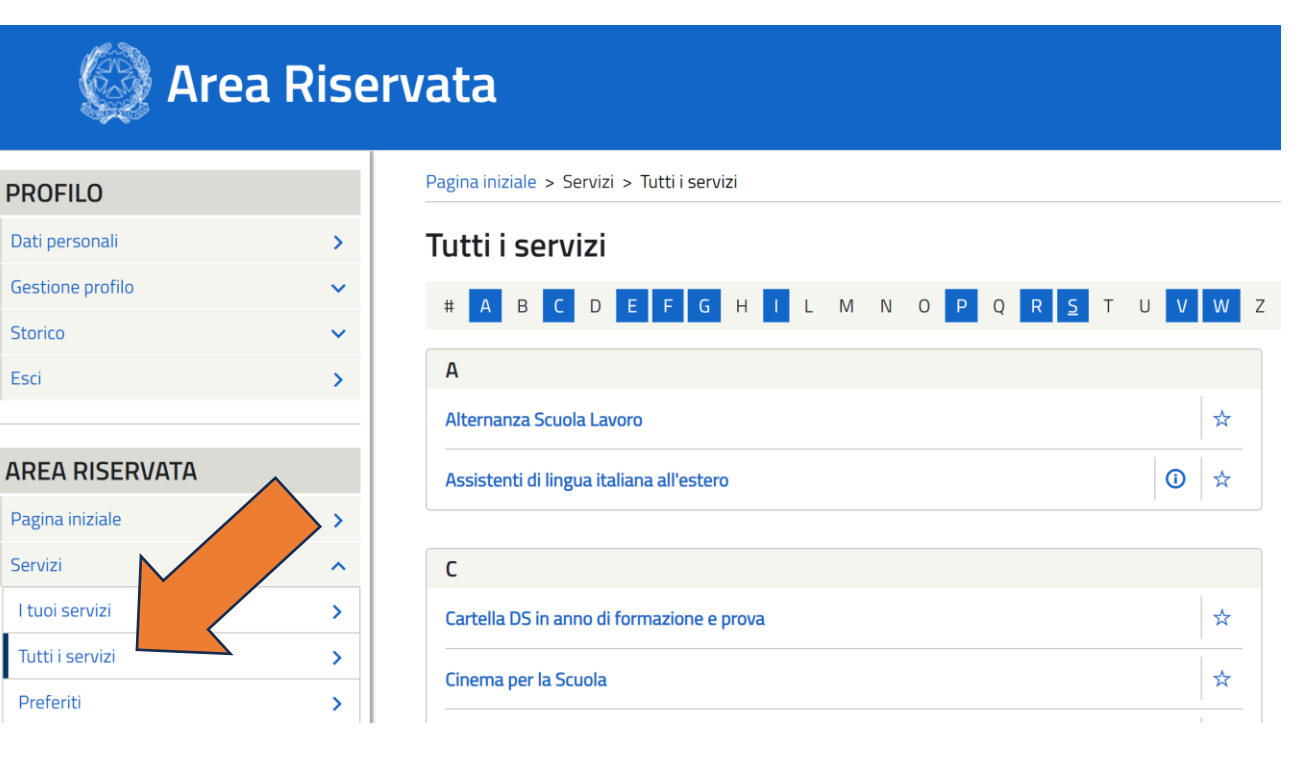